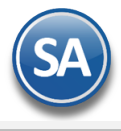

#### Facturación CFDI version 4.0 (React)

En SuperADMINISTRADOR los procesos se han automatizado para que fácilmente se migre de la facturación 3.3 a la version 4.0.

### Nuevos datos obligatorios del Emisor/Receptor (Cliente) v4.0

#### EMISOR

- 1) Se valida que el **NOMBRE DEL EMISOR** corresponda exactamente con el NOMBRE registrado en el CSD (Certificado de Sello Digital) el sistema lo coloca automáticamente del CSD.
- Si cambió el REGIMEN FISCAL, entrar al Menú Ventas > Catálogos de Configuración> Series y Folios de Comprobantes de Venta. Indicar el Tipo de Comprobante, Serie de Folios y en la Pestaña Fiscal asignar el nuevo Régimen Fiscal.

Dar clic en el botón Guardar

| Iden   | tificación de S | Series y Fol   | ios de Com    | probant   | es     |                           |             |          |           |                 |                |
|--------|-----------------|----------------|---------------|-----------|--------|---------------------------|-------------|----------|-----------|-----------------|----------------|
|        |                 |                | Empresa:      | 1         | ~      | DEMOS                     | STRACIO     | NECO     | -HORU     |                 | SU USO COME    |
|        |                 | <u>Sucu</u>    | rsal Normal:  | 1         | ~      | Matriz                    |             |          |           |                 |                |
|        | Tipo            | de Comproba    | inte Normal:  | 30        | ~      | Factura                   |             |          |           |                 |                |
|        |                 | Ser            | ie de Folios: | CFDI      | $\sim$ | Factura                   |             |          |           |                 |                |
|        |                 |                | Nombre:       | Factura   | a      |                           |             |          |           |                 |                |
|        |                 |                | Esquema:      | 70        | ~      | Compro                    | obante Fis  | ical Dig | gital por | r Internet (CFD | I) timbrado po |
| Folios | Certificados    | Logotipos      | Diversos      | Solicitud | des de | compra                    | Redactar    | correo   | Fiscal    | Punto de venta  | E-Commerce     |
| Info   | ormación fisca  | al de la serie | e             |           |        | /                         |             |          |           |                 |                |
|        | Méto            | odo de pago p  | ara CFDI 3.3  | : 3       |        | <ul> <li>Opcie</li> </ul> | onal (pued  | de cam   | biarse a  | al facturar)    |                |
|        |                 | Régim          | en Fiscal SA  | : 601     | 1      | 🗸 Gene                    | eral de Ley | Perso    | nas Mo    | orales          |                |
|        |                 | · ·            |               |           |        |                           |             |          |           |                 |                |

#### **RECEPTOR (CLIENTE)**

Entrar al menu Cuentas por Cobrar > Catálogo de Clientes/Deudores. Capturar la Clave del Cliente.

- 1) En *Nombre para Reportes* capture el nombre del Cliente como esta en la Constancia de Situación Fiscal.
- 2) En el campo Nombre para timbrado SAT CFDI 4.0 para personas morales este dato deberá registrarse en mayúsculas y sin régimen societario; para personas físicas será asimismo en mayúsculas y en el siguiente orden: nombre(s), primer apellido y segundo apellido.
- Seleccionar la Pestaña Datos del Cliente y en el campo Régimen Fiscal seleccionar el indicado por el Cliente.

| Clientes/Deudores                             |                                                                               |
|-----------------------------------------------|-------------------------------------------------------------------------------|
| Identificación del Cliente/Deudor             |                                                                               |
| Empresa: 1                                    | DEMOSTRACION ECO-HORU PROHIBIDO SU USO COMERCIAL, S.A. DE C.V.                |
| Sucursal: 1                                   | / Matriz                                                                      |
| Cliente/Deudor: 28                            |                                                                               |
| Nombre para CADENA C                          |                                                                               |
| Nombre para 1                                 | mbrado SAT CFDI 4.0:                                                          |
| CADENA C                                      | DMERCIAL OXXO                                                                 |
| 🖹 Generales 🖂 Correos 🏾 🗄 Clasificación y Tip | os 💄 Datos Cliente 🛛 Programación de Visitas 🌐 Comercio Exterior 🖬 Diversos 🛛 |
|                                               | Copiar Cliente a Consignado                                                   |
| Consignad                                     |                                                                               |
| Moneda para factura                           | 1 V Peso Mexicano                                                             |
| Condiciones de Pag                            | 15 V 15 días Ven                                                              |
| Forma de Pag                                  | 1 V Efectivo                                                                  |
| Uso CFD                                       | G03 V Gastos en general Trab. que proporc                                     |
| Régimen Fisca                                 | : 601 V General de Ley Pers Addenc                                            |
|                                               | Cuentas Bancarias para Complemento Recepción de Pagos                         |
| <u>Tipo de entreg</u>                         | Inmediata Seg                                                                 |
| Cliente para CX0                              | No imprimir observat                                                          |
|                                               | Firmas Autorización Va                                                        |

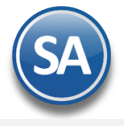

 En la Pestaña Generales en Domicilio asignar el Código Postal del domicilio fiscal indicado por el Cliente.

| Domicilio      |               |             |
|----------------|---------------|-------------|
| País:          | 1 🗸           | MÉXICO      |
| Código Postal: | 64480         |             |
| Calle:         | EDISON 1235 N | NORTE No. E |
| Colonia:       | TALLERES      |             |
| Ciudad:        | MONTERREY     |             |

#### Claves a tener en cuenta para la facturación 4.0

- El principal punto es que tú como empresa debes asegurarte de contar con la información correcta de las personas o clientes a los que les estás facturando, ya que los PAC's solo pueden validar la información que les estás enviando al momento del timbrado.
- Así, lo más importante es que tanto el RFC, como la razón social o nombre y el código postal dados de alta en el SAT coincidan con lo que estás incluyendo en la factura. El PAC no puede realizar ninguna corrección al momento de timbrar el CFDI.
- ✓ Otros puntos que debes tener siempre muy presentes y que pueden ayudarte a simplificar todo el proceso son:
  - Solicita a tus clientes su información actualizada, ya que muchas veces cuentan con la Constancia de Situación Fiscal, pero no está actualizada a 2022 y la información puede diferir con la que tiene el SAT.

| CÉDULA DE IDENTIFICACIÓN F                                | ISCAL                                              |                    |                           |                              |           |
|-----------------------------------------------------------|----------------------------------------------------|--------------------|---------------------------|------------------------------|-----------|
| SAEB6<br>Registro Federal                                 | 0204JE8<br>de Contribuyentes                       | CONST              | TANCIA DE                 | SITUACIÓN                    | FISCAL    |
| SERVICIOS AD<br>ECO<br>Nombre, denor<br>sc                | MINISTRATIVOS<br>HORU<br>ninación o razón<br>icial | CAJEME             | Lugar y Fec<br>, SONORA A | ha de Emisión<br>08 DE ENERO | DE 2022   |
| VALIDA TU II<br>FIS                                       | NFORMACIÓN<br>ICAL                                 |                    | SAE86                     | 0204JE8                      |           |
| atos de Identificación del Contribuye                     | nte:                                               |                    |                           |                              |           |
| RFC:                                                      | SAE860204JE8                                       |                    |                           |                              |           |
| Denominación/Razón Social:                                | SERVICIOS ADM                                      | MINISTRATIVOS ECO  | HORU                      |                              |           |
| Régimen Capital:                                          | SOCIEDAD AND                                       | NIMA DE CAPITAL VA | RIABLE                    |                              |           |
| Nombre Comercial:                                         |                                                    |                    |                           |                              |           |
| Fecha inicio de operaciones:                              | 04 DE FEBRER                                       | O DE 1986          |                           |                              |           |
| Estatus en el padrón:                                     | ACTIVO                                             |                    |                           |                              |           |
| Fecha de último cambio de estado:                         | 30 DE ABRIL DI                                     | E 1990             |                           |                              |           |
| atos del domicilio registrado                             |                                                    |                    |                           |                              |           |
| Código Postal:85110                                       |                                                    | Tipo de Vialidad:  | AVENIDA (AV.)             |                              |           |
|                                                           |                                                    |                    |                           |                              |           |
| ctividades Económicas:                                    |                                                    |                    |                           |                              |           |
| Orden Activida<br>Edición de software, excepto a través o | d Económica<br>le Internet                         |                    | Porcentaje                | Fecha Inicio<br>09/04/2019   | Fecha Fin |
|                                                           |                                                    |                    |                           |                              |           |
| tegímenes:                                                |                                                    |                    |                           |                              |           |
|                                                           | Régimen                                            |                    |                           | Fecha Inicio                 | Fecha Fin |

 Una herramienta que puedes usar para verificar la información es el validador del SAT de RFC, nombre o razón social y código postal. <u>Aquí</u> puedes encontrar los pasos a seguir para hacer una validación individual o masiva (hasta 5,000 registros).

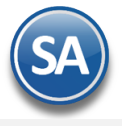

#### **Emisión Facturas de Ingresos**

Entrar a Ventas > Emisión > Emitir Comprobante de Ventas. Seleccionar Empresa, Sucursal, Tipo de Comprobante, Serie y Folio.

|                                                                                                   |                                                                      |                                 |                   | <b>DEMOSTRACION ECO</b>                                                                                       | -HORU PROH             | IIBIDO SU U      | JSO CO    | OMERCI       | AL, S.A.                  | DE C.V.             |             |                 |                |             |
|---------------------------------------------------------------------------------------------------|----------------------------------------------------------------------|---------------------------------|-------------------|----------------------------------------------------------------------------------------------------|------------------------|------------------|-----------|--------------|---------------------------|---------------------|-------------|-----------------|----------------|-------------|
| 🧼 Emi                                                                                             | itir Com                                                             | probantes d                     | e Venta           | ıs [Factura]                                                                                                  |                        |                  |           | A            | ALTA: Regi                | stro NUEV           | 0.          | Registr         | os: 108 🗙      | 8           |
|                                                                                                   | -                                                                    | 30 Días                         |                   | Anticipos: 0.00                                                                                               |                        |                  |           |              |                           |                     |             |                 | <u>Saldo A</u> | . <u>nt</u> |
| Æ Opciones                                                                                        | 🗸 🕲 Re                                                               | elacionado al Co                | omproba           | nte o Cliente 🗙 🛛 Complei                                                                                     | mentos 🗸 🛛 🖂 Ac        | ldendas 🗸        |           |              |                           |                     |             |                 |                |             |
| Empresa: Su<br>1 V 1<br>Cons                                                                      | icursal: T<br>Cliente: :<br>signado A:                               | Comp: Serie:<br>30 V CFDI<br>27 | Foli              | o:<br>109<br>ICIOS ADMINISTRATIVOS E                                                                          |                        | Sucursal: T/C    | Comp:     | Serie:       | Folio:<br>0<br>Cancelado: | Fecha<br>10/11/2022 | Hora:       | 40 (S)          |                |             |
| Orde                                                                                              | en de compr                                                          | a y fecha                       | Otro 1            | Otro 2                                                                                                    | Moneda                 | T/Cambio         |           | Cta vent     | a Atendi                  | o <u>Ven</u> o      | ledor Tra   | <u>bajador</u>  |                |             |
|                                                                                                   |                                                                      | 曲                               |                   |                                                                                                    | 1 🗸                    |                  | 0         | 5120         | ♥                         | ▲ 1                 | ♥ 1         | ~               |                |             |
|                                                                                                   |                                                                      |                                 | <u>Can</u><br>Cam | tidades<br>piar Precio 🔽                                                                                      | Cambiar Cant           | tidad 🗌 💲        | Gener     | ar Cargo Ext | tra                       |                     | Compr       | obante pendie   | nte            |             |
| Artículo                                                                                          |                                                                      | Descripción                     |                   |                                                                                                    | U. Medida              | Cantidad         |           | Precio       | <u>\$ Desct</u>           | o li                | nporte      | Precio Neto     | Тс             | otal        |
| O 101003                                                                                          | 3                                                                    | CEMENTO BLA                     | ANCO (S           | ACO DE 25 KILOS)                                                                                              | Saco                   | 5                | 275       | 5.00000      | (                         | 0 1,3               | 75.00       | 319.00          | 1,595.         | 00          |
| • 201003                                                                                          | 3                                                                    | VARILLA COR                     | RUGAD             | A DE 3/8 X 8.90 MTS.                                                                                          | Pieza                  | 3                | 314       | 4.00000      |                           | 9                   | 42.00       | 364.24          | 1,092.         | 72          |
| Ver                                                                                               | /Agregar al                                                          | Comprobante                     |                   | Entregar por nuestra                                                                                          | cuenta 🗌               |                  |           |              |                           | -                   | Partidas: 2 | / Cantidad: 8.0 | 0              |             |
| Comentario g                                                                                      | <u>global</u>                                                        |                                 |                   | Tipo Entrega:                                                                                                 | ~                      |                  |           |              |                           |                     | Subtot      | al:             | 2,317.0        | 0           |
| Formas de Pa                                                                                      | ago                                                                  |                                 |                   | <ul> <li><u>Exportar</u></li> <li><u>Vista previa precio</u></li> <li><u>Vista Previa PDF/CFDI</u></li> </ul> |                        |                  |           |              |                           | +                   | IV          | A:              | 370.7          | 2           |
| Autorización     Comprobante     Catálogo de     Asignar Cajer     Firma Recibic     Relacionar a | e <u>s pendiento</u><br>Otros Cargo<br>ro en turno<br>do<br>proyecto | <u>es</u><br>1 <u>5</u>         |                   | Gráfica de CEDI<br>Timbres<br>0.00 restant<br>ATENCIÓN<br>del sistema.                                        | es<br>queda menos de ( | ) timbres, avisa | ar al adr | ministrado   | or                        |                     | Tot         | al:             | 2,687.7        | 2           |
|                                                                                                   |                                                                      |                                 | 8                 |                                                                                                    |                        |                  |           |              | ,                         |                     |             |                 |                |             |

Capturar la Clave del Cliente o dar clic en la etiqueta Cliente para capturar un nuevo cliente o modificar uno existente en la ventana de Alta Rápida de Clientes.

Capturar los renglones de Artículos a facturar.

- Cuando el RFC = XAXX010101000 se coloca en autómatico en el DOMICILIOFISCALRECEPTOR el LUGARDEEMISION DEL CFDI
- Cuando el RFC = XAXX010101000, XEXX010101000 se coloca en automático el Régimen Fiscal 616 Sin Obligaciones Fiscales
- Factura con Complemento de Comercio Exterior. Al iniciar con la version 4.0, entrar al engrane de Opciones , en la Pestaña Captura activar la casilla del campo Mostrar campo de exportación. Al momento de facturar seleccionar en el campo Tipo de Exportación que se muestra en la parte inferior: 1 No aplica, 2-Temporal, 3-Definitiva.

| Tipo de Exportación |                                 | Exportar Exportar |   | Partidas          | :1/ |
|---------------------|---------------------------------|-------------------|---|-------------------|-----|
| Entregar por        | 001 No aplica<br>002 Definitiva |                   | • | Subtotal:<br>IVA: |     |
|                     | Citte Tramborat                 |                   |   | Total:            |     |

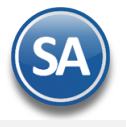

**Guardar** Al dar clic en el botón **Guardar** el *sistema automáticamente coloca los nuevos nodos según las especificaciones técnicas del SAT.* Si se recibe un mensaje de error en el timbrado del comprobante (PAC) por las nuevas validaciones, revise el mensaje y proceda a su correción y nuevamente dar clic en Guardar.

Un ejemplo de la factura emitida con la version 4.0 se muestra a continuación:

## **KERNEL INDUSTIA JUGUETERA**

|                                                                                                    | R.F.C. K                                                                                          | CIJ0906199R                   | 1                            |                                      | Factura                            |
|----------------------------------------------------------------------------------------------------|---------------------------------------------------------------------------------------------------|-------------------------------|------------------------------|--------------------------------------|------------------------------------|
|                                                                                                    | NAINARI 1198                                                                                      | 3 PTE., CUAUHTH               | IEMOC                        |                                      | CFDI109                            |
|                                                                                                    | NOGA<br>MÉXI                                                                                      | CO, C.P. 84010                |                              |                                      | Fecha                              |
|                                                                                                    | (64<br>www.e                                                                                      | 4) 415 2520<br>co-horu.com.mx |                              |                                      | 10/11/2022 10:29:40 a m            |
|                                                                                                    | esq. co                                                                                           | on Tehuantepec                |                              |                                      | 10/11/2022 10:25:40 a. m.          |
|                                                                                                    |                                                                                                   |                               |                              |                                      | Lugar de Expedición: , 84010,      |
| Cliente:                                                                                                    |                                                                                                   |                               | Condic                       | i o n e s:                           |                                    |
| SERVICIOS ADM                                                                                                    | IINISTRATIVOS ECO HORU 🚺                                                                          |                               |                              |                                      |                                    |
| NAINARI 1198 PTE<br>CHAPULTPEC<br>CIUDAD OBREGON, CAJEM<br>MÉXICO, C.P. 85110<br>R.F.C. SAE860204JE8<br>Uso CFDI:G03 Gastos en ge<br>Régimen Fiscal Receptor (<br>Domicilio Fiscal Receptor (<br>Exportación: 01 No aplica | E, SONORA<br>Código: 27<br>neral<br>501 General de Ley Personas Morales<br>(Código Postal): 85110 |                               | 15 días. Fecl<br>Forma de Pa | na de pago: 25/:<br>go: 99 Por defir | 11/2022<br>Jir                     |
| <u>Código/SAT</u>                                                                                                    | <b>Descripción</b>                                                                                | <u>Cant</u>                   | <u>Medida/SAT</u>            | <b>Precio</b>                        | Descuento Importe                  |
| 101003/30111601                                                                                                    | CEMENTO BLANCO (SACO DE 25 KILOS)<br>Objeto Imp: Sí objeto de impuesto.                           | 5                             | Saco/ZZ                      | 275.00                               | 1,375.00                           |
| 201003/30102400                                                                                                    | VARILLA CORRUGADA DE 3/8 X 8.90 MTS.<br>Objeto Imp: Sí objeto de impuesto.                        | 3                             | Pieza/H87                    | 314.00                               | 942.00                             |
| Total con let                                                                                                    | ra:                                                                                               |                               | Tota                         | 1:                                   |                                    |
| DOS MIL SEISCIENTOS O                                                                                                    | CHENTA Y SIETE PESOS 72/100 M.N.                                                                  |                               | Subtrans<br>IVA 6%<br>Tot.   |                                      | 2,317.00<br>370.72<br>2,687.72     |
| Subtotal Gravado IVA:                                                                                                    | 2,317.00                                                                                          |                               |                              |                                      |                                    |
|                                                                                                    | Versión: 4.0 4 Este do<br>Certificado del emisor: 3000100000400002440                             | cumento es una r y            | res ta. np. esa d            | e un CFDI<br>Folio fiscal: 77        | e48efa-3e08-497e-b6f5-02b266c9f5cd |
| 143 M 167 342 R 1                                                                                                    |                                                                                                   |                               |                              | Parks where d                        |                                    |

#### Emisión Factura Global

En La Factura Global se incluyen nuevo datos: **Período y Meses** y el **Nodo Información Global** que el Sistema coloca en automático.

Entrar a Ventas > Emisión > Emitir Factura Global.

**SuperADMINISTRADOR** 

| Emitir Factur               | a Global             |                                    |                       |                             |               |            | θ       | ×      | 0        |
|-----------------------------|----------------------|------------------------------------|-----------------------|-----------------------------|---------------|------------|---------|--------|----------|
| Serie de los Tickets a Fact | urar                 |                                    |                       | Serie de la Factura a gener | rar           |            |         |        |          |
| Empresa:                    | 1                    |                                    | ~                     | Tipo Comprobante:           | 30            |            |         |        | ~        |
| Sucursal:                   | 1                    |                                    | ~                     | Serie:                      | CFDI          |            |         |        | <b>~</b> |
| Tipo Comprobante:           | 1                    |                                    | ~                     | Folio:                      | 75            |            |         |        |          |
| Serie:                      | ТТ                   |                                    | ~                     | Fecha emisión               | 12/01/2022 苗  | _          |         |        |          |
| Climita                     |                      |                                    |                       |                             |               |            |         |        |          |
| Cliente:                    | 1                    | Público en General                 |                       |                             |               |            |         |        |          |
| Elaboro:                    |                      | Supervisor                         |                       |                             |               |            |         |        |          |
| Cobro:                      | ~                    |                                    |                       |                             |               |            |         |        |          |
|                             |                      | *** Buscar los                     | tickets que se        | incluirán en la Factura *** |               |            |         |        |          |
| Por Fecha: 🗹<br>Del         | 11/01/2022           | al 11/01/2022 🛗                    | 0                     | Por Folio: D<br>Folio(s):   |               |            |         |        |          |
| Periodo:<br>Mes:            | 01 V Dia<br>01 V Ene | rio Nuevos datos:<br>Período y Mes | )<br>*** Tickets a Fa | acturar 3 ***               |               |            |         |        |          |
| SerieFolio Fe               | cha                  | Subtotal                           | Descuento             | IEPS                        |               | IVA        |         | Total  |          |
| TT14 11                     | /01/2022             | 142.00                             | 0.00                  | 0.00                        |               | 22.72      |         | 164.72 |          |
| TT16 11                     | /01/2022             | 89.00                              | 0.00                  | 0.00                        |               | 14.24      |         | 932.64 |          |
| Agregar comentario global   |                      |                                    |                       |                             |               | Subtotal:  |         | 1,03   | 5.00     |
|                             |                      |                                    |                       |                             |               | Descuento: |         |        | 0.00     |
|                             |                      |                                    |                       |                             |               | Subtotal:  |         | 1,03   | 5.00     |
|                             |                      |                                    |                       |                             |               | IEPS:      |         | (      | 0.00     |
|                             |                      |                                    |                       |                             |               | IVA:       |         | 16     | 5.60     |
|                             |                      |                                    |                       |                             |               | Total:     |         | 1,20   | 0.60     |
|                             |                      |                                    |                       | 🔁 Vista F                   | Previa de PDF | 🐻 Graba    | ar Fact | ura    |          |

Indicar la Serie de los tickets a facturar y la Serie de las facturas a generar. Capturar la clave del Cliente Público en General. Buscar los tickets que se incluirán en la factura por Rango de Fechas o Folio.

En **Período** seleccionar de: 1-Diario, 2-Semanal, 3-Quincenal, 4-Mensual, 5-Bimestral. En **Mes** seleccionar de: 1-Enero, 2-Febrero, 3-Marzo,... 12-Diciembre, 13-Enero-Febrero, 14-Marzo-Abril,...,18 Noviembre-Diciembre.

Nuevo Nodo: Información Global (el sistema lo coloca en automático).

Dar clic en el botón 🔀 Vista Previa de PDF o clic en el botón 🛅 Grabar Factura.

#### **Cliente Publico en General**:

- El cliente con nombre PUBLICO EN GENERAL queda de uso exclusivo para la Factura Global.
- Si el nombre del cliente con que factura tiene en su parte del nombre "publico en general" la factura se considera global y exige el nodo de InformacionGlobal
- Para facturas de público en general, se deberá dar de alta un nuevo Cliente pero con otro nombre, ejemplo: Cliente estándar, RFC: XAXX010101000, Régimen: Sin Efectos Fiscales

Un ejemplo de la factura global se muestra a continuación:

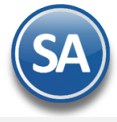

# DEMOSI KALION ELU-HUKU PKUHIBIDU SU USU LUMEKLIAL,

|                                                                                                    |                                                             | <b>5.A. DE C.V.</b>                                     |             |                                |
|----------------------------------------------------------------------------------------------------|-------------------------------------------------------------|---------------------------------------------------------|-------------|--------------------------------|
|                                                                                                    |                                                             | R.F.C. XIA190128J61                                     | Fa          | actura                         |
|                                                                                                    |                                                             | NAINARI 1198 PTE., CUAUHTHEMOC                          | C           | FDI75                          |
|                                                                                                    |                                                             | MÉXICO, C.P. 85110                                      | F           | e c h a                        |
|                                                                                                    |                                                             | www.eco-horu.com.mx<br>esq. con Tehuantepec             | 12/01/202   | 22 10:16:06 a.m.               |
|                                                                                                    |                                                             |                                                         | Lugar de    | Expedición: , 85110,           |
| Cliente:                                                                                                    |                                                             | Condiciones:                                            |             |                                |
| Público en Gene                                                                                                    | eral 🚹                                                      |                                                         |             |                                |
| CIUDAD OBREGON, CAJEM                                                                                                    | E, SONORA                                                   | Contado<br>Forma de Pago: 01 Efectivo                   |             |                                |
| MEXICO, C.P. 85000<br>R.F.C. XAXX010101000<br>Uso CFDI:P01 Por definir<br>Régimen Fiscal: 616 Sin ob<br>Domicilio Fiscal Receptor (<br>Periodicidad: 01 Diario<br>Meses: 01 Enero<br>Año: 2022<br>Exportación: 01 No aplica | Código: 1<br>ligaciones fiscales<br>Código Postal): 85110 3 |                                                         |             |                                |
| <u>Código/SAT</u>                                                                                                    | <b>Descripción</b>                                          |                                                         | <u>Cant</u> | Medida/SAT                     |
| TT14/01010101                                                                                                    | VENTA                                                       |                                                         | 1           | ACT/ACT                        |
| TT15/01010101<br>TT16/01010101                                                                                                    | VENTA                                                       |                                                         | 1           | ACT/ACT<br>ACT/ACT             |
| Total con let                                                                                                    | ra:                                                         | T tal                                                   | l i         |                                |
| UN MIL DOSCIENTOS PES                                                                                                    | 50S 60/100 M.N.                                             | n. otal<br>A r6%<br>Total                               |             | 1,035.00<br>165.60<br>1,200.60 |
| Subtotal Gravado IVA:                                                                                                    | 1,035.00                                                    | 5 Este docutanto e, sa i carentación impresa de un CFDI |             | ]                              |

### Emisión Recibo Electrónico de Pago

Para el Recibo Electrónico de Pago version 2.0 se añade lo antes mencionado para las facturas y se agregó el NODO TOTALES. La emisión de los Recibos Electrónicos de Pago se siguen los mismos pasos ya conocidos en el CFDI version 3.3. Aplican las mismas validaciones que lo explicado en las facturas.

Entrar al menu Ventas > Emisión > Emitir Comprobante de Ventas para emitir manualmente o consultar un Recibo Electrónico de Pagos emitido manual o automático en Pagos de CXC.

|                                                                  |                                                                                                    |                                                              | <u>Cantidades</u>                                                         |                                       |               |                 | <u>Ver pe</u>    | ndientes por | <u>entregar</u>               |             |                 |    |
|------------------------------------------------------------------|----------------------------------------------------------------------------------------------------|--------------------------------------------------------------|---------------------------------------------------------------------------|---------------------------------------|---------------|-----------------|------------------|--------------|-------------------------------|-------------|-----------------|----|
|                                                                  |                                                                                                    |                                                              | Cambiar Precio 🗹                                                          | Cambiar Ca                            | antidad 🗌 🕴 💲 | Generar Cargo E | <u>ktra</u>      |              | Compr                         | obante peno | diente          |    |
| 1                                                                | Artículo                                                                                                    | Descripción                                                  |                                                                           | U. Medida                             | Cantidad      | Precio          | <u>\$ Descto</u> | Importe      | Precio Neto                   | Total       |                 |    |
| 0                                                                | NM_PP                                                                                                    | Pago                                                         |                                                                           | ACT                                   | 1             | 0               | 0                | 0.00         | 0.00                          | 0.00        |                 |    |
|                                                                  |                                                                                                    |                                                              |                                                                           |                                       |               |                 |                  |              |                               |             |                 |    |
|                                                                  | Ver/Agr                                                                                                    | regar al Comprobante                                         | Entregar por nue                                                          | stra cuenta 🗍                         |               |                 |                  |              | Partidas: 1/                  | / Cantidad: | 1.00            |    |
| ) Cor<br>Tot<br>] For                                            | Ver/Agr<br>mentario glob<br>tales<br>rmas de Pago<br>troga                                                                    | regar al Comprobante<br>bal                                  | Entregar por nue<br>Exportar<br>Gráfica de CFDI<br>Cambiar Vendedor/Traba | stra cuenta 🗌<br>ajador               |               |                 |                  |              | Partidas: 1/<br>Dago:         | / Cantidad: | 1.00<br>3,195.3 | 3( |
| Co<br>For<br>Ent<br>Co<br>Co<br>Co<br>Co<br>Co<br>Co<br>Co<br>Co | Ver/Agr<br>mentario glob<br>tales<br>rmas de Pago<br>trega<br>torización<br>mprobantes p<br>tálogo de Otro<br>chivos Dizitale | regar al Comprobante<br>bal<br>pendientes<br>os Cargos<br>es | Entregar por nue<br>Exportar<br>Gráfica de CFDI<br>Cambiar Vendedor/Trabi | stra cuenta 🗌<br>sjador<br>s<br>antes |               |                 |                  |              | Partidas: 1 <i>1</i><br>Dago: | 'Cantidad:  | 1.00<br>3,195.( | 3  |

X C C 👄 D G 😔 🖶

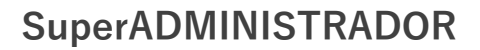

Un ejemplo del Recibo Electrónico de Pago version 2.0 se muestra a continuación:

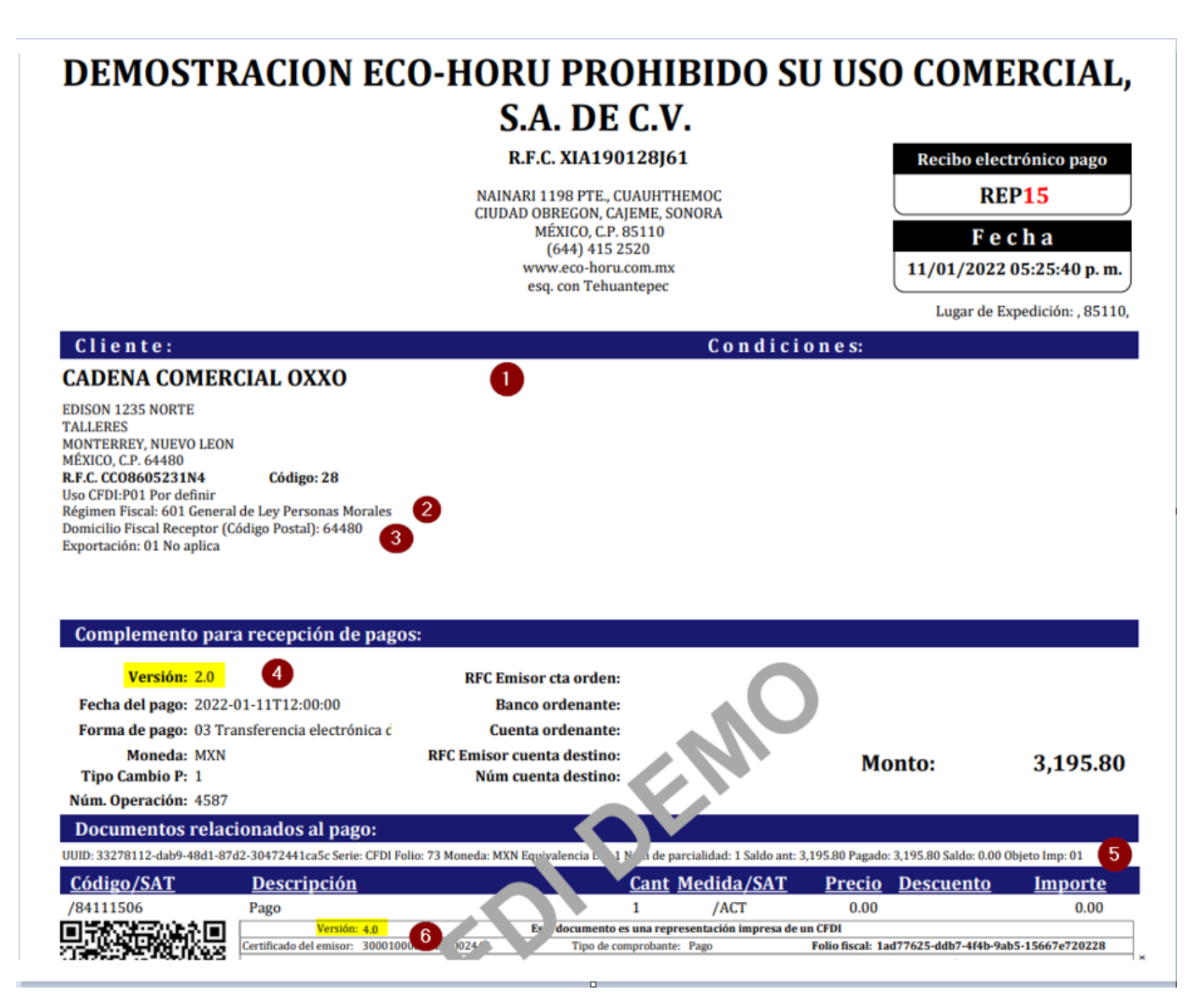